## HASP のファームウェアの手動更新作業について

キャルシリーズ USB プロテクト版をご利用のお客様で

Ver12.3.0以降の差分プログラム更新後に次のような画面が表示され

起動出来ない場合があります。

| 電子納品物作成閲覧システム                        | Calssist                                                             |
|--------------------------------------|----------------------------------------------------------------------|
| 電子納品物作成閲覧シ.                          | ステム Calssistをご利用いただき、誠にありがとうございます。                                   |
| ●【USB版】弊社よりお                         | 届けした「USBキー」をPCに挿して、再度起動してください。                                       |
| ●【クラウド版】【解除キ·                        | 一版]                                                                  |
| デスク<br>このテ<br>SKボータル                 | トップ上に左図のアイコンが出来ています。<br>・イコンをダブルクリックし『SKボータル』画面を表示して「起動ボタン」で起動して下さい。 |
| ●【解除キー版】 (インタクリックしてください。             | !ーネット環境でない場合)弊社よりお届けした「解除キー」を入力し「解除して起動」を<br>□ 表示する                  |
| ************************************ |                                                                      |
| 購入手続き                                | 「システムイン国際」ホームページのメニュー「ご注文」より手続きをお願いします。<br>※購入方法について                 |
| 体験版として起動                             |                                                                      |

HASP (USB キープロテクト) が点滅し続ける場合は

HASP (USB キープロテクト)のファームウェアの更新が正常に完了していません。

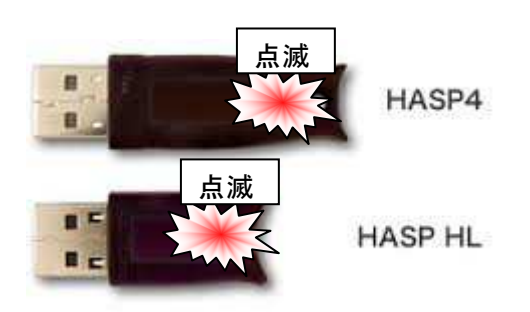

<u>お手数ですが、以下の HASP (USB キープロテクト) ファームウェアの手動更新を行ってください。</u>

<u>※HASP(USBキープロテクト)は PCから抜いた状態で行ってください。</u>

- 「HASPUserSetup.exe」をダブルクリックで実行してください。
  ※キャルシリーズ製品のインストール先直下にあります。
  例)C:¥Program Files¥CalPac¥CalssistV12
- ②以下、画面が表示されたら「はい」クリック(表示されない場合は③に進む)

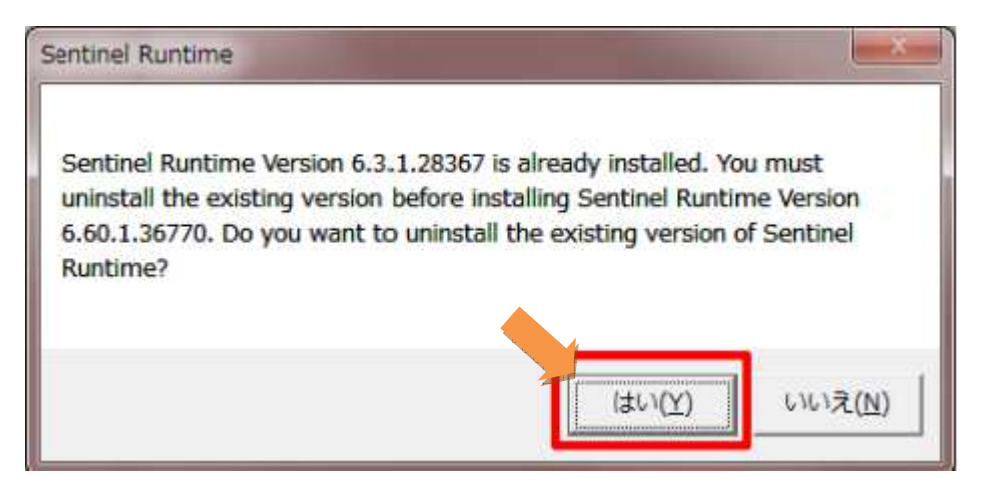

③「Next」で進む。

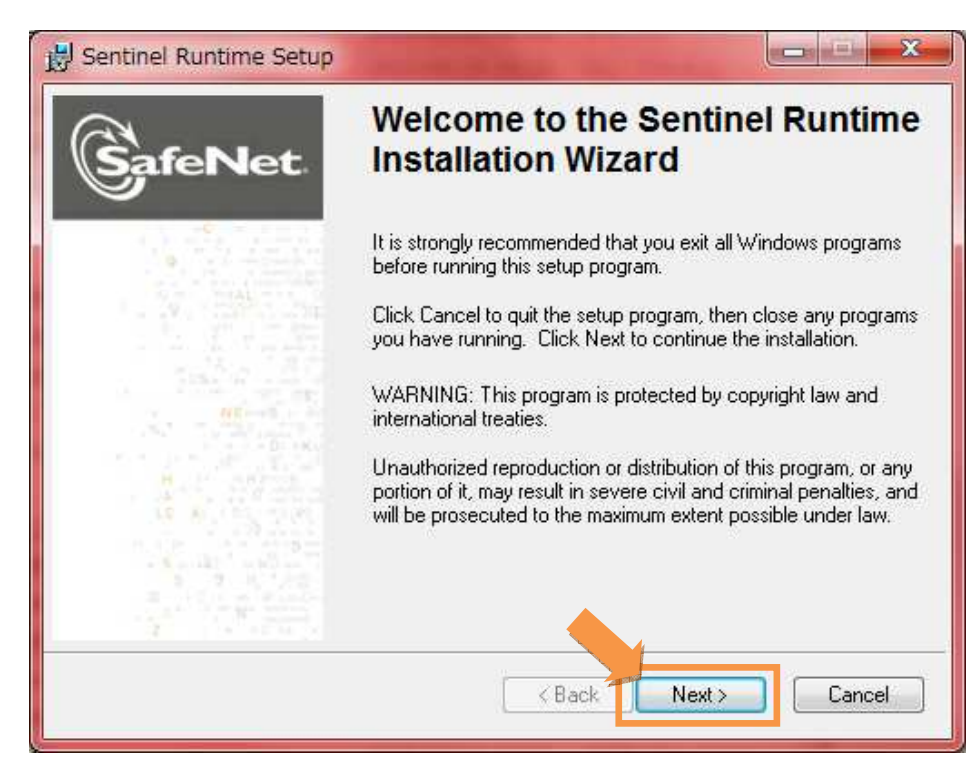

④「I accept The license agreement」を選択して「Next」をクリックします。

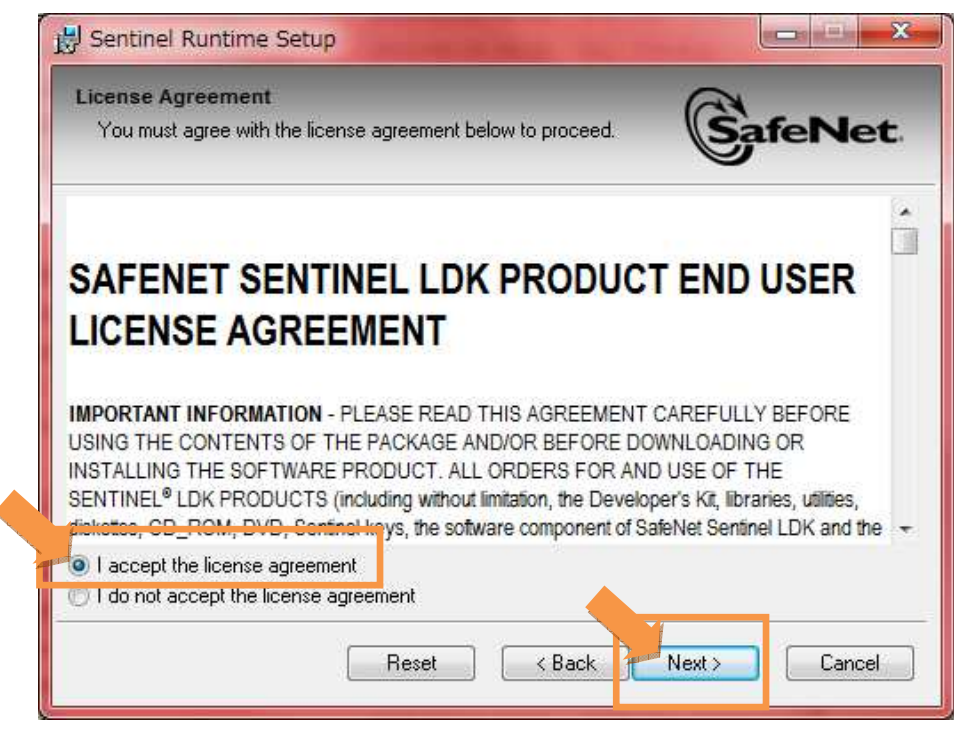

⑤以降、「Next」…と進めていくとインストールが始まります。

(インストールには少々時間がかかります。)

| Sentinel Runtime Setup                                   |         |
|----------------------------------------------------------|---------|
| Updating System                                          | a       |
| The features you selected are currently being installed. | SafeNet |
| Install drivers                                          |         |
|                                                          |         |
|                                                          |         |
|                                                          |         |
| fise Installation Wizard                                 |         |
|                                                          | Cancel  |

⑥以下、画面が表示されたらインストール完了(「Finish」をクリック)

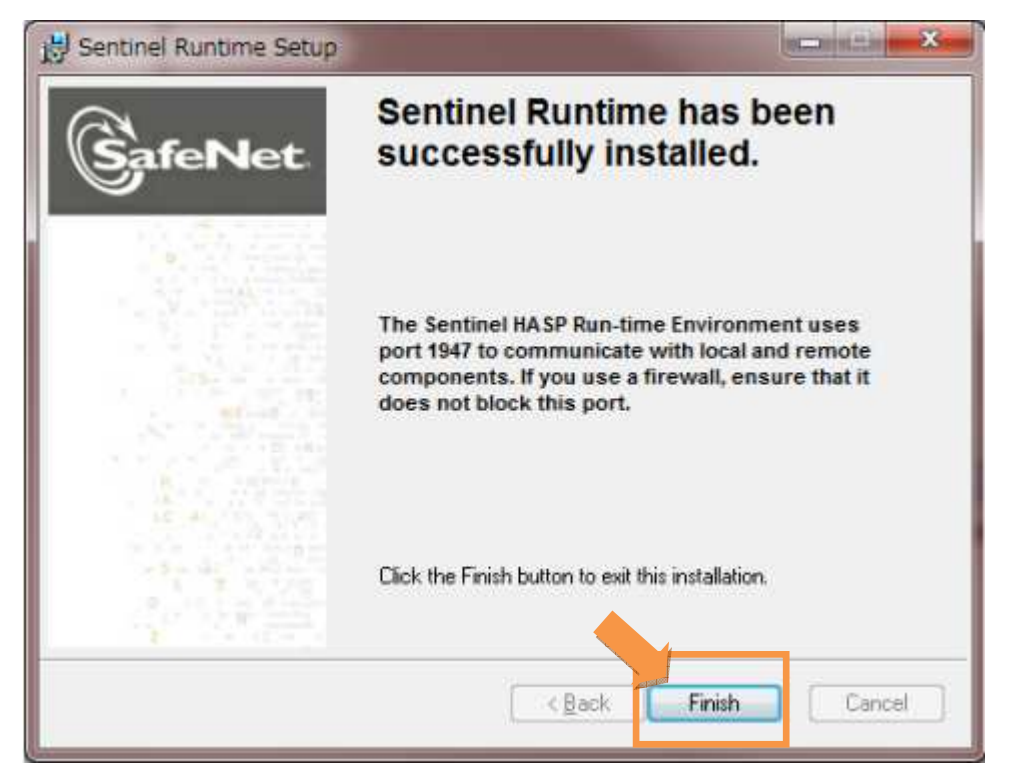

⑤HASP(USB キープロテクト)を PC に挿してください。

<u>HASP(USB キープロテクト)が 30~60 秒間点滅し、その後点灯に変わります。</u> <u>その間は HASP(USB キープロテクト)を絶対に抜き差ししないでください</u>。

以上でファームウェアの更新が完了します。

<u>ファームウェア更新完了後は、HASP(USB キープロテクト)のランプは 点灯(常時)に変わります</u>。

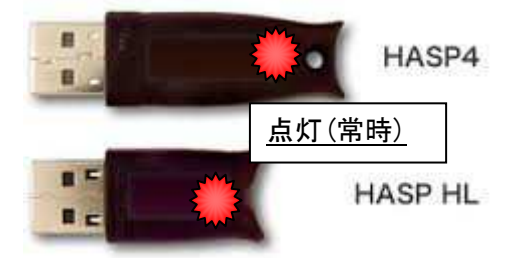

キャルシリーズの製品が正常に起動するかご確認ください。